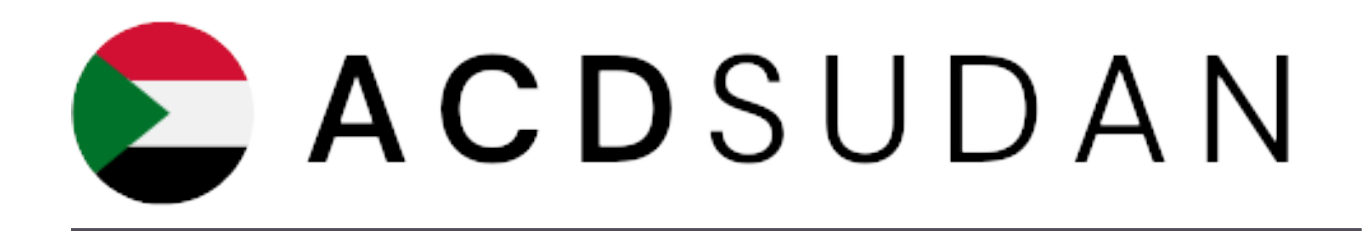

# ACD Sudan System Registration

# User Manual October 2024

Headquarters: Based presidency SPC - Port Sudan

Email Address: info@acdsudan.com

Website: https://acdsudan.com/

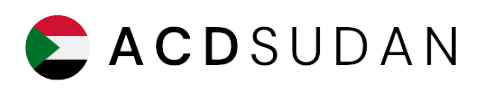

# How To Register

STEP 1

Login Page

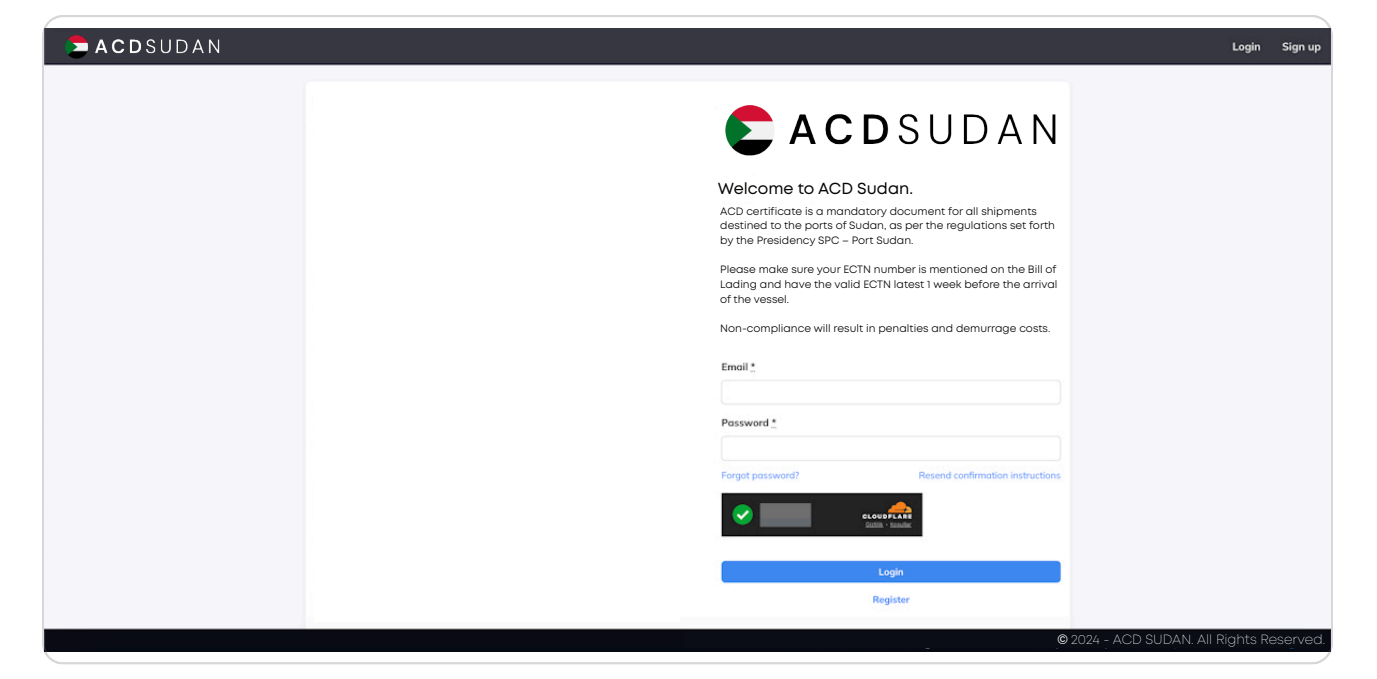

#### STEP 2

Click on Register

| Forgot password? Resend confirmation instructions     | Password*        |                                          |
|-------------------------------------------------------|------------------|------------------------------------------|
| EcoupErate<br>Giztilik - Koşular<br>Login<br>Register | Forgot password? | Resend confirmation instructions         |
| Login<br>Register                                     |                  | CLOUDFLARE<br><u>Gizillik</u> · Koşullar |
| Register                                              |                  | Login                                    |
|                                                       |                  | Register                                 |

5 Steps

Fill in the required information and upload your business license

| 1 |                    |                 |  |  |
|---|--------------------|-----------------|--|--|
|   | Welcome to         | ACD Sudan!      |  |  |
|   | First name .*      | Last name "     |  |  |
|   | Email .*           | Password *      |  |  |
|   |                    |                 |  |  |
|   | Address            |                 |  |  |
|   |                    | Diana t         |  |  |
|   |                    | Phone :         |  |  |
|   | Company            | Website         |  |  |
|   |                    |                 |  |  |
|   | License number     | Vat             |  |  |
|   | Language           |                 |  |  |
|   | English            |                 |  |  |
|   | Addition           | al Documents    |  |  |
|   |                    |                 |  |  |
|   | Upload Busine      | ss License Here |  |  |
|   |                    |                 |  |  |
|   |                    |                 |  |  |
|   | Başanıl CLOUDFLARE |                 |  |  |

#### STEP 4

After all the information has been filled click on "Signup"

| Upload Business License Here             |  |
|------------------------------------------|--|
| CLOUDFLARE<br>Galità - Korder<br>Sign up |  |
|                                          |  |

Please check your Inbox, Spam, or Junk folders in your email.

Once you approve your email you may log in.

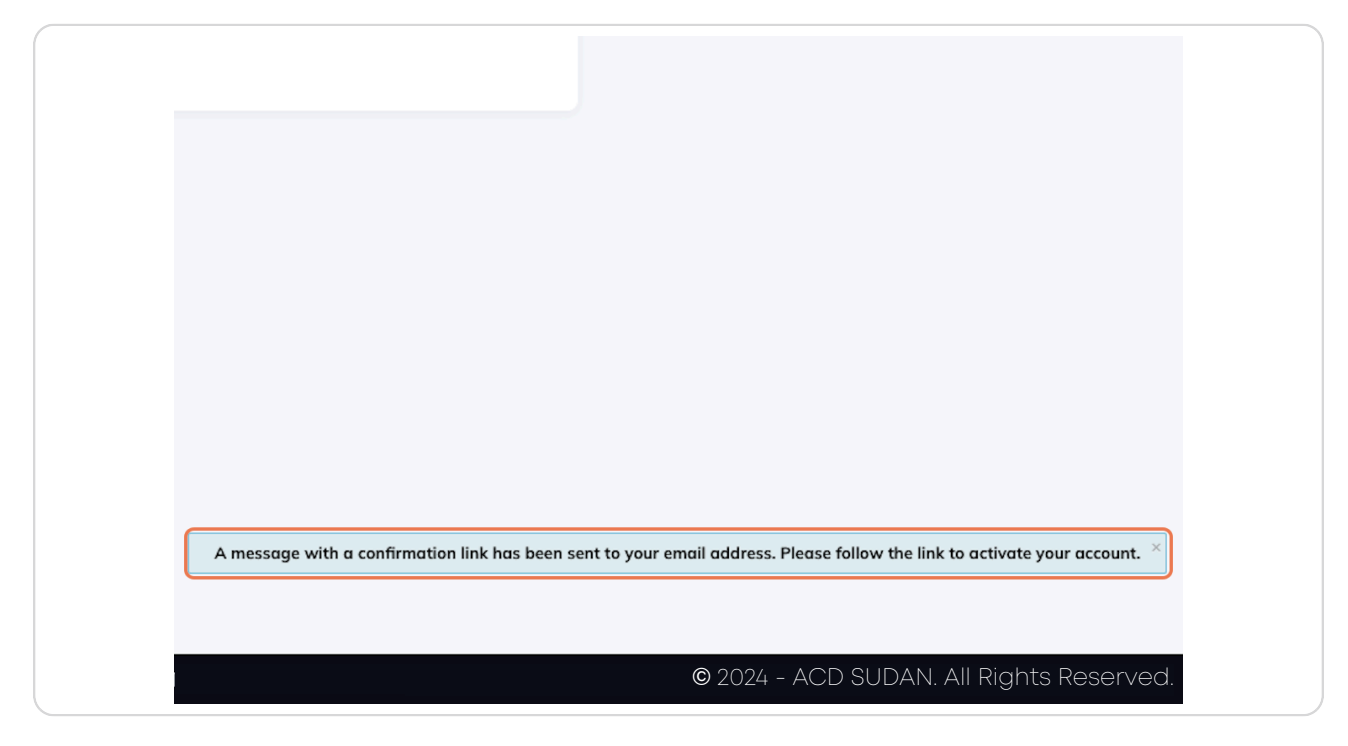

# 💰 How To Make A Deposit

4 Steps

#### STEP 6

This is the dashboard after logging in

| _                                                                                                | Account Balance                                            | •                                       |                                              |  |
|--------------------------------------------------------------------------------------------------|------------------------------------------------------------|-----------------------------------------|----------------------------------------------|--|
| 5=                                                                                               | \$0.00                                                     | Create New ACD Draft                    | Account Balance History                      |  |
| B Send deposit request                                                                           |                                                            |                                         |                                              |  |
| E Total Entries                                                                                  | Submitted<br>Entries                                       | Approved<br>Entries                     | C Rejected Entries                           |  |
| 0                                                                                                | 0                                                          | 0                                       | 0                                            |  |
| <ul> <li>See all entries</li> </ul>                                                              | See all submitted entries                                  | See all approved entries                | <ul> <li>See all rejected entries</li> </ul> |  |
| Notes                                                                                            |                                                            |                                         |                                              |  |
| Please note that for CTN Certification                                                           | of all submission, please allow:                           |                                         |                                              |  |
| <ul> <li>All Imports (Shipment from dbroken)</li> <li>All Exports (Shipment from CTN)</li> </ul> | ad)— Minimum of 48 hours<br>Country) — Minimum of 24 hours | after confirmation of funds in our acco | unt.                                         |  |

# Click on Payments

| D                  | ashboard | ACD | Invoices | Payments | Account | Logout |
|--------------------|----------|-----|----------|----------|---------|--------|
|                    |          |     |          |          |         |        |
|                    |          |     |          |          |         |        |
|                    |          |     |          |          |         |        |
| unt Balance Histor | у        |     |          |          |         |        |
|                    |          |     |          |          |         |        |
|                    |          |     |          |          |         |        |
| Rejecte            | ed as    |     |          |          |         |        |
|                    |          |     |          |          |         |        |

## STEP 8

# Payments Window

| <section-header>         Depcind Depcendent         Bury was the works travers to deport travers that the deport travers that the performania invokes. Private mode sure to that that the involution travers are sure to the sure to the travers to the travers to travers to the travers to the travers to the</section-header> | <section-header></section-header>                                                                                                    | Deposit Requests         They use will be able to conclus departed request. Each deposit request will pre you ap proforma invoices. You can denoted the proforma from the proforma invoices is where the data den your proforma as your proforma as your profor |
|----------------------------------------------------------------------------------------------------|----------------------------------------------------------------------------------------------------|----------------------------------------------------------------------------------------------------|
| Deposit Requests         The state stat                                          | <section-header>         Deposite Deposite anyon anyon anyo</section-header> | Deposit Requests         Harry on will be date to reache a dashedd regets the Adversation are sourced at a postforma invokes. Prosen rades use to include the reference involve to include the reference involv |
| Exercte Care Care Care Care Care Care Care Car                                                                                                    | Defance & Pergene Environment         1       1                                                                                                    | Balance & Payment Guidelines         1: To muse there y processing, shippers should gian in schwere and moniton there accaut balance.         1: A bandwish many response to should gian in advance and moniton there accaut balance.         1: A bandwish many response to should gian in advance and moniton there accaut balance.         1: A bandwish many response to should gian in advance and moniton there accaut balance.         1: A bandwish many response to should gian in advance accaut balance.         1: A bandwish many response to should gian in advance accaut balance.         1: A bandwish many response to balance advance and moniton there account for these fees.         Bank home: INDMITIS HIDE         Bank Accaut: BankAcca         Many of the acceut for the account for these fees.         Bank Acceut: BankAcca         Many of the acceut for the account for these fees.         Bank Acceut: BankAcca         Many of the acceut for the account for these fees.         Bank Acceut: BankAcca         Many of the acceut for the account for these fees.         Bank Acceut: BankAcca         Many of the acceut for the account for these fees.         Bank Acceut: BankAcca         Many of the acceut for the account for these fees.         Bank Action State State State State State State State State State State State State State State State State State State State State State State State State State State State State State State State State State State Sta                                                                                                    |
| Bank Details         Bank Nume: KMARATE NID         Schward Nume: MARATE NID         Schward Nume: MARATE NID         Mark All Accontioned Schward Nume: Nume: Num: Nume: Nume: Nume: Nume: Num: Nume: Num: Num                                                                                                    | Bank Details         Bank Stemic MINITIS MB         Bank Stemic MINITIS MB         Bank Stemic MINITIS MB         Account News (IRISDICA AND TRADE DAACC         BANK ALL 4200000514575556902         Account Dio S114775556902         Bank Mark Minitis MB         Second Dio Statistics Minitis Minitis Ministry Ministry Minis                                                                                                    | Bank Details         Bank Mark 100m: EMBATES NBD         SWMT Code:: EMBATES         SWMT Code:: EMBATES         Bank:: Alta020000514575558002         Account Bits (BL4575558002         Currency: USD         Present Index         Swarth By (D, depast method, or status         Swarth By (D, depast method, or status         Swarth By (D, depast method, or status                                                                                                    |
| Account Name: ITR. LOGISTICS AND TRADE DALCC<br>III.Ark. ALI AU2020000514575558902<br>Account ID: 051457555802<br>Currency UD<br>Prese Indicate user ID: CTRACOVIDS34<br>Search by ID, dyposit method, er status<br>D Account ID: CTRACOVIDS34<br>Search by ID, dyposit method, er status<br>D Account ID: CTRACOVIDS34<br>Search by ID, dyposit method, er status<br>D Account ID: CTRACOVIDS34<br>Search by ID, dyposit method, er status<br>D Account ID: CTRACOVIDS34<br>Search by ID, dyposit method, er status<br>ID: Creation Date: Update Date: Extension<br>ID: Creation Date: Update Date: Extension<br>ID: Control Date: Update Date: Extension<br>ID: Control Date: Update Date: Extension<br>ID: Control Date: Update Date: Extension<br>ID: Control Date: Update Date: Extension<br>ID: Control Date: Update Date: Extension<br>ID: Control Date: Update Date: Extension<br>ID: Control Date: Update Date: Extension<br>ID: Control Date: Update Date: Extension                                                                                                    | Account Name ITR LOGISTICS AND TRADE DANCC<br>INAX: ALL M2200000514575956992<br>Account EL: 0514575956992<br>Currenty: UD<br>Prese inducts user ID: CTIALCOMISS14<br>Search by CD, depend method, or status<br>Search by CD, depend method, or status<br>No results found.<br>No results found.<br>No results found.                                                                                                    | Account Name: ITR.LOGISTICS AND TRADE DACC<br>III.AN: ALI 42000005141575558902<br>Account ID: 0514575558902<br>Currency: LISD<br>Please Indicate user ID: CTMACDYM2534<br>Search by ID, depasit method, or status<br>Search by ID, depasit method, or status<br>D Answer Depash Method Creation Data Update Data Status                                                                                                    |
| IMA: AI 14220000544575558002<br>Accessity USD<br>Prese Indicate user ID: CTHACPTAS334<br>Search by ID, depart method, or statu.<br>Demand Departh Method Creation Date Update Date Status<br>No results fund<br>Inter Departh Method Creation Date Update Date Status                                                                                                    | HaAk AT L402000051 455566902<br>Account ED: 0514875556902<br>Currency UD<br>Brease indicate user ID: CTHACDYAB314<br>Search by ID: deposit method, or shatus<br>Account Depusit Method Crustion Date Update Date Status<br>Neresults food.<br>Neresults food.                                                                                                    | BIAK AL1422000005145755558902 Account Dir Dir Al4755558902 Currency USD Prese Modere user/Dir CTNACD7M353.4 E E E E E E E E E E E E E E E E E E E                                                                                                    |
| Account ID: 054497598092<br>Cennergy USD<br>Press indicate user ID: CTMACDYM3534<br>Search by ID; disposit method, or status<br>ID: Answert: Dispensit Machael Creation Date Update Date Status<br>No results faund<br>ID: Inter Depress Request<br>There Depress Request<br>Costdoord                                                                                                    | Account D: 0514975950922<br>Greeney USD<br>Preses indicators user D: CTKACDYA3534<br>Search by/D, deposit method, or status<br>© Account D: Deposit Madaed Creation Date Update Date Date<br>Normalis forum.<br>Normalis forum.<br>Normalis forum.                                                                                                    | Account Di (31.475569002<br>Currency USD<br>Pieces indicate user ID: CTMACDYM3534<br>Search by ID, disposit method, or status<br>ID Annuet Degeal Method Costion Date Upplete Date Status                                                                                                    |
| Examining Used         Pricess indicate user ID: CTNACD7M3534         Search by ID, deposit method, or status         ID       Annual         ID       Annual         Cention Data       Update Data         Status                                                                                                    | Pieses indicate user ID: CTNACDYM3534 Search by ID, deposit method, ar status   Answel:                                                                                                    | Contrary USD Press indicate user ID: CTNACDYM3534 Search by ID: disposit method, or status  0 Annual Deposit Method Creation Data Update Data Status                                                                                                    |
| Search My ID, deposit method, or status           Id         Annuent         Departs Noted         Creation Date         Update Date         Status           No results found                                                                                                    | Search by 40, deposit method, ar status                                                                                                    | Search by (D, deposit method, or status           Ø         Annual         Deposit Method         Creation Date         Update Date         Status                                                                                                    |
| Search by ID, deposit method, or status       ID     Annualt       ID     Annualt       Deposit Restand       Normalis Sound                                                                                                    | Search by (C), deposit method, or status       ID     Annualt     Deposit Method     Caration Date     Lipidate Date     Elstein                                                                                                    | Search by ID, deposit method, or status           ID         Annual         Deposit Method         Creation Date         Lipidate Date         Status                                                                                                    |
| ID     Answert     Depend Method     Condition Date     Update Date     Status       No result found.                                                                                                    | ID     Answert     Depend Methods     Constituti Dates     Update Dates     Dates       No results found.                                                                                                    | D Amount Depend Method Creation Date Update Date Status                                                                                                    |
| No results found.                                                                                                    | No results faund.                                                                                                    | No week for all                                                                                                    |
| (her layer haven) Calant                                                                                                    | New Deposit Request: Doubloard                                                                                                    | Ho results found.                                                                                                    |
| New Deposit Request Doxhoord                                                                                                    | New Deposit Request                                                                                                    |                                                                                                    |
| New Deposit Request Dookboard                                                                                                    | New Deposit Request Doubtoord                                                                                                    |                                                                                                    |
|                                                                                                    |                                                                                                    | New Deposit Request Disabboard                                                                                                    |
|                                                                                                    |                                                                                                    |                                                                                                    |

# Click on New Deposit Request

| No results found.             | D Amount | Deposit Method | Creation Date     | Update Date |
|-------------------------------|----------|----------------|-------------------|-------------|
| New Deposit Request Dashboard |          |                | No results found. |             |
| New Deposit Request Dashboard |          |                |                   |             |
| New Deposit Request Dashboard |          |                |                   |             |
| New Deposit Request Dashboard |          |                |                   |             |
|                               |          | New Dep        | Dashboa           | rd          |
|                               |          |                |                   |             |
|                               |          |                |                   |             |
|                               |          |                |                   |             |
|                               |          |                |                   |             |

痡 Bank Transfer Option

7 Steps

## STEP 10

Fill in the amount you require

|   |                              |                                                                | Dashboard | ACD Invoices Paymen |  |
|---|------------------------------|----------------------------------------------------------------|-----------|---------------------|--|
|   | Send Deposit Request         |                                                                |           |                     |  |
|   | Bank Transfer<br>Credit Card | Amount*                                                        |           |                     |  |
|   |                              |                                                                |           |                     |  |
|   |                              |                                                                |           |                     |  |
|   |                              |                                                                |           |                     |  |
|   |                              | Viease upload your switt note.<br>Upload Business License Here |           |                     |  |
|   |                              | Send Request                                                   |           |                     |  |
| ( |                              |                                                                |           |                     |  |
|   |                              |                                                                |           |                     |  |
|   |                              |                                                                |           |                     |  |
|   |                              |                                                                |           |                     |  |

# Click on Send Request

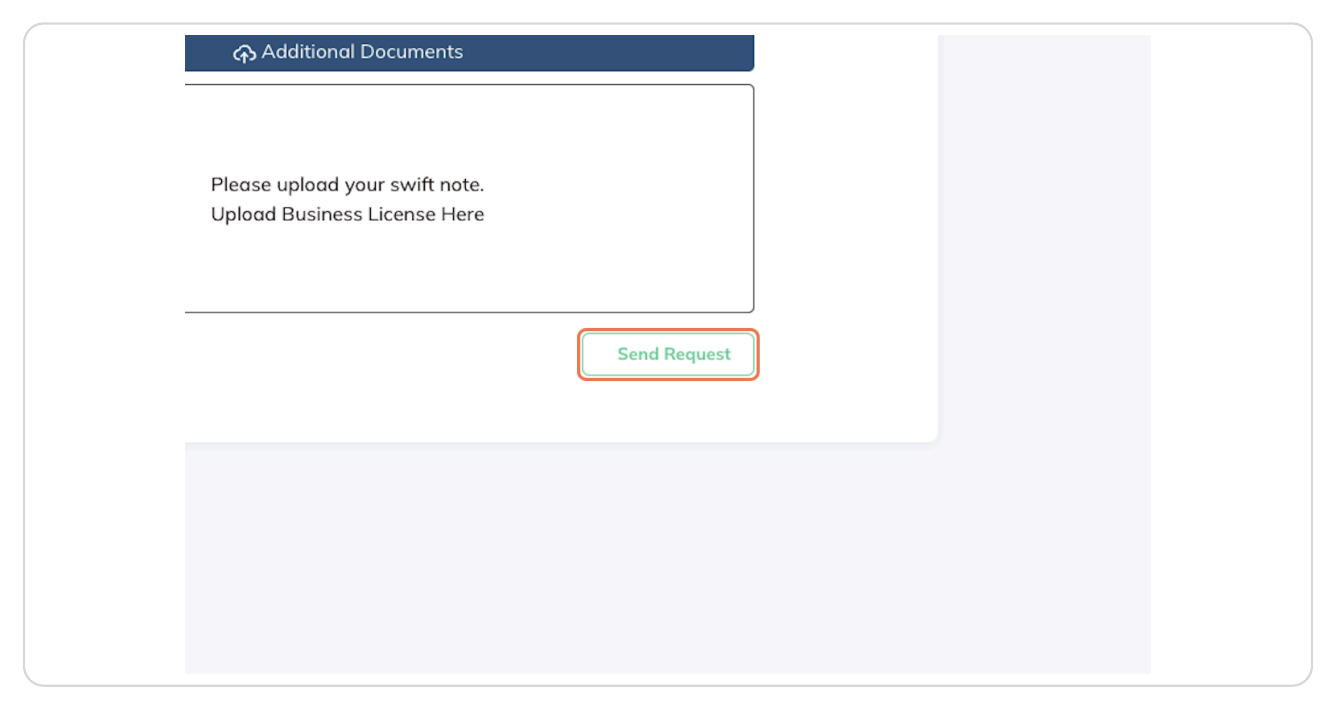

#### STEP 12

# You have successfully sent a deposit request.

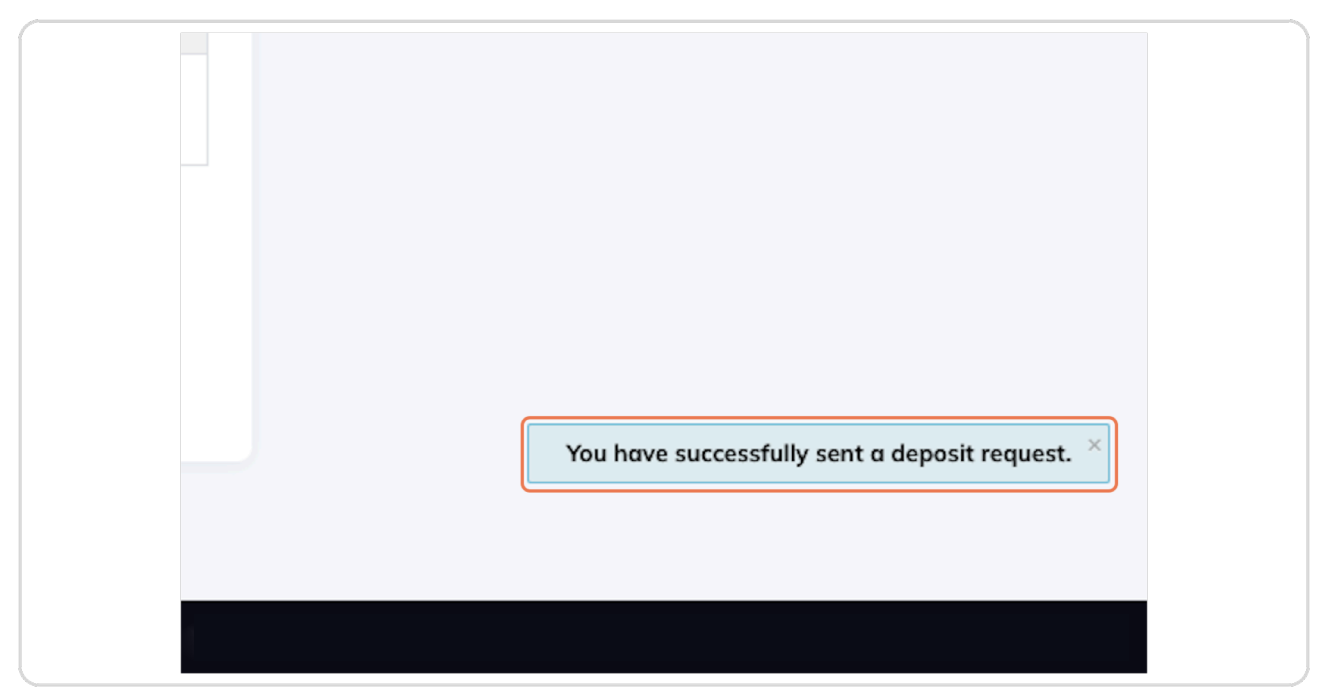

```
STEP 13
```

Your deposit requests and their status will be shown here on the payments tab

| <section-header><section-header><section-header><section-header></section-header></section-header></section-header></section-header>                                                                                                    | <section-header><section-header><section-header></section-header></section-header></section-header>                                                                                                    | - ACDSUDAN | Dashboard ACD Invoices Payments Account Lo                                                                                                    |  |                                                                                                    |
|----------------------------------------------------------------------------------------------------|----------------------------------------------------------------------------------------------------|------------|----------------------------------------------------------------------------------------------------|--|----------------------------------------------------------------------------------------------------|
| Evaluation: Care Standard Standard                                                                                                    | Bulance A Poyment Guidelines         9                                                                                                    |            | Deposit Requests Here you will be able to create a deposit request. Each deposit request will give you a proforma invoice. You can download the proforma from this page norther request is submitted. All basis information are available on the proforma invoices. Please make sure to include the reference rumber included on your proforma as your payment description.                                                                                                    |  |                                                                                                    |
| Bank Norm:: EXMENTES NBD         Bank Norm:: EXMENTES NBD         SWTY Code:: EBILARD         SWTY Code:: EBILARD         MODEL COLSPANSION:         Account Norm:: FILLOGETICS AND TRADE DIACC         IMAR ALLOGEDODSISES/SSE002         Account ED:: SUSSE002         Converse; USD         Preses indicate user ID: CTMACDYN3534         Search by D. deposit method, or status         Search by D. deposit method, or status         Search by D. deposit method, or status         Search by D. deposit method, or status         Search by D. deposit method, or status         Search by D. deposit method, or status         Search by D. deposit method, or status         Search by D. deposit method, or status         Search by D. deposit method, or status         Model Toposit Toposit Toposit         Search by D. deposit method, or status         Search by D. deposit method, or status         Model Toposit Toposit         Model Toposit Toposit         Model Toposit Toposit         Model Toposit Toposit Toposit <td <="" colspan="2" td=""><td>Back Dotoils         Back MaxtES HBD         SWFT Gaie EBLADD         Caster Tit RLOSESCS AND TRADE DACC.         Linx Acit 2000005 1467555802         Gamma D. Staff Staff Sta</td><td></td><td>Balance &amp; Payment Guidelines 1. To resure they processing, stypers should give in advance and monitom their accesse balance. 2. These trunders requere to 15 abareased days to be credited to your accesset. 3. Payments made via credit cord or intrative (reflected my our accesset) to access the structure of the structure of the st</td></td> | <td>Back Dotoils         Back MaxtES HBD         SWFT Gaie EBLADD         Caster Tit RLOSESCS AND TRADE DACC.         Linx Acit 2000005 1467555802         Gamma D. Staff Staff Sta</td> <td></td> <td>Balance &amp; Payment Guidelines 1. To resure they processing, stypers should give in advance and monitom their accesse balance. 2. These trunders requere to 15 abareased days to be credited to your accesset. 3. Payments made via credit cord or intrative (reflected my our accesset) to access the structure of the structure of the st</td> |            | Back Dotoils         Back MaxtES HBD         SWFT Gaie EBLADD         Caster Tit RLOSESCS AND TRADE DACC.         Linx Acit 2000005 1467555802         Gamma D. Staff Staff Sta |  | Balance & Payment Guidelines 1. To resure they processing, stypers should give in advance and monitom their accesse balance. 2. These trunders requere to 15 abareased days to be credited to your accesset. 3. Payments made via credit cord or intrative (reflected my our accesset) to access the structure of the structure of the st |
| Please indicate user ID. CTNACDYM3534<br>Search by ID. depart method, er status<br>ID Anward Depart Method Constitut Date Date Date<br>86/00/935 \$1.00.00 Bleek Trender 00/13/224 10.19 06/10/2024 10.19 I                                                                                                    | Please indicate user ID: CTMACD7M3534 Search by ID: deposit method; or status B Ansure Deposit Method Control Date Update Date Status B AD07935 S1.00.00 Beak Trenuler Ø0/352224 30.35 Ø0/10/2024 10.39 I I I I I I I I I I I I I I I I I I I                                                                                                    |            | Bank Detoils Bank Name: DMIATES NBD Bank Name: DMIATES NBD SWYFT Code: EBILARAD Account Name: TRI LOGISTICS AND TRADE DMCC BIANE: AL140250000514375588002 Account: DMIATES SM022 Currency: USD Currency: USD                                                                                                    |  |                                                                                                    |
| BARDP995 \$1,000.00 Block Transfer 09/15/2024.10.19 06/19/2024.10.19 I                                                                                                    | Build Prips         51,000.00         Burek Trouvelar         05/10/2024 10.19         I           Prior Deposed Relegent         Deabhoard                                                                                                    |            | Please indicate user ID: CTNACDYM3534 Search by ID, deposit method, or status D Annext Daniel Method Constitution Date Violate Date Violate                                                                                                    |  |                                                                                                    |
|                                                                                                    | New Deposit Request                                                                                                    |            | BABCP995 \$1,000.00 Beek Toursfer 06/10/2024 10.19 05/10/2024 10.19 I                                                                                                    |  |                                                                                                    |

#### STEP 14

# Click on the 3 dots to download the Proforma Invoice

| Update Date Status |
|--------------------|
|                    |

## Click on Download

| Update Date     Status       19     05/10/2024 10:19       Edit       Download |
|--------------------------------------------------------------------------------|
| 19 05/10/2024 10:19 Edit<br>Download                                           |
|                                                                                |

#### STEP 16

# Downloaded system-generated Proforma Invoice and make the bank transfer

| EACDSUDAN Profe<br>ITE LOGISTICS AND TR<br>osebald of Year<br>BLL.TO<br>Name: Image: Image<br>Addess: Image<br>Phone: Page                                                                                                    | ITTIMA INVOICE<br>DE DACC FREE ZONE DUBAN<br>Gad of Agen For Composition<br>Involution:<br>www.acdymeen.com<br>Number:<br>kee Date:<br>wet Due: |
|----------------------------------------------------------------------------------------------------|----------------------------------------------------------------------------------------------------|
| VAT:<br>Bervice<br>ECTN Fees balance top-up<br>SAMPL                                                                                                    | Price Amount<br>0.00 USD \$1,000.00 USD<br>Table: \$1,000.00 USD<br>ht Daw: \$1,000.00 USD                                                      |
| Bank betails:<br>Please include payment reference: TMACDYM353 in the payment description.<br>Bank Name: EMRATES NBD<br>Switt Code: EBILAEAD<br>Switt Code: EBILAEA |                                                                                                    |
| Indicate Reference ID on you payments.                                                                                                    |                                                                                                    |

Click on Credit Card

| Send Deposit Re              | quest    |
|------------------------------|----------|
| Bank Transfer<br>Credit Card | Amount * |
|                              |          |

#### STEP 18

Fill in the amount you require

| 1                    |                      | Dashboa | rd ACD Invoices Pay |  |
|----------------------|----------------------|---------|---------------------|--|
| Send Deposit Request |                      |         |                     |  |
| Bank Transfer        | Amount *             |         |                     |  |
| Credit Card          | 1,000.00             |         |                     |  |
|                      | 1,065.00             |         |                     |  |
|                      | Pay with credit card |         |                     |  |
|                      |                      |         |                     |  |
|                      |                      |         |                     |  |
|                      |                      |         |                     |  |
|                      |                      |         |                     |  |
|                      |                      |         |                     |  |
|                      |                      |         |                     |  |
|                      |                      |         |                     |  |
|                      |                      |         |                     |  |
|                      |                      |         |                     |  |
|                      |                      |         |                     |  |
|                      |                      |         |                     |  |
|                      |                      |         |                     |  |
|                      |                      |         |                     |  |

Click on Pay with credit card

| unt *                        |                      |   |  |
|------------------------------|----------------------|---|--|
|                              | 1 000 00             |   |  |
|                              | 1,000.00             | J |  |
| int + Credit card fee (6.5%) |                      |   |  |
|                              |                      |   |  |
|                              | 1,065.00             |   |  |
|                              |                      |   |  |
|                              |                      |   |  |
|                              | Pay with credit card |   |  |
|                              |                      | ) |  |
|                              |                      |   |  |
|                              |                      |   |  |
|                              |                      |   |  |
|                              |                      |   |  |
|                              |                      |   |  |
|                              |                      |   |  |
|                              |                      |   |  |
|                              |                      |   |  |
|                              |                      |   |  |
|                              |                      |   |  |
|                              |                      |   |  |
|                              |                      |   |  |
|                              |                      |   |  |

#### STEP 20

Check the amount you will deposit and fill in your credit card information

|            |                              |               |          | Dashboard | ACD Invoices Pay |
|------------|------------------------------|---------------|----------|-----------|------------------|
| Add deposi | t to your account via credit | card          |          |           |                  |
|            | The Amount you will pay: \$  | 1,065.00      |          |           |                  |
|            | E-posta                      |               |          |           |                  |
|            | E-posta adresi               |               |          |           |                  |
|            | Kart numarası                |               |          |           |                  |
|            | 1234 1234 1234 1234          |               | VISA 🚺   |           |                  |
|            | Son Kullanma Tarihi          | Güvenlik kodu |          |           |                  |
|            | AA / YY                      | CVC           | <b>©</b> |           |                  |
|            | Ülke                         |               |          |           |                  |
|            | Türkiye                      |               | ~        |           |                  |
|            |                              |               |          |           |                  |
|            |                              | Pay now       |          |           |                  |
|            |                              | Pay now       |          |           |                  |
|            |                              | Pay now       |          |           |                  |
|            |                              | Pay now       |          |           |                  |
|            |                              | Pay now       |          |           |                  |
|            |                              | Pay now       |          |           |                  |
|            |                              | Pay now       |          |           |                  |
|            |                              | Pay now       |          |           |                  |
|            |                              | Pay now       |          |           |                  |

Click on Pay Now (The funds are automatically deposited to your account)

| 1234 1234 1234       Son Kullanma Tarihi       Güvenlik kodu       AA / YY       CVC       Ülke       Türkiye         Pay now | Kart numarası       |               |      |  |
|----------------------------------------------------------------------------------------------------|---------------------|---------------|------|--|
| Son Kullanma Tarihi Güvenlik kodu<br>AA / YY CVC C<br>JIke<br>Türkiye ~<br>Pay now                                            | 1234 1234 1234 1234 |               | VISA |  |
| AA / YY CVC CVC                                                                                                    | Son Kullanma Tarihi | Güvenlik kodu |      |  |
| Ülke<br>Türkiye ~<br>Pay now                                                                                                  | AA / YY             | CVC           | •    |  |
| Türkiye ~<br>Pay now                                                                                                    | Ülke                |               |      |  |
| Pay now                                                                                                    | Türkiye             |               | ~    |  |
|                                                                                                    |                     |               |      |  |
|                                                                                                    |                     |               |      |  |
|                                                                                                    |                     |               |      |  |
|                                                                                                    |                     |               |      |  |
|                                                                                                    |                     |               |      |  |
|                                                                                                    |                     |               |      |  |

How to Create ECTN Draft

7 Steps

#### STEP 22

## Dashboard

| \$=                                                                                                | Account Balance           | Create New ACD Draft     | <b>E</b><br>Account Balance History                    |
|----------------------------------------------------------------------------------------------------|---------------------------|--------------------------|--------------------------------------------------------|
| Total Entries                                                                                      | Submitted<br>Entries      | Approved<br>Entries<br>O | Rejected<br>Entries     O     See oil rejected entries |
| See all entries  Notes  Please note that for CTN Certification      All Imports (Shipment from abr | See all submitted entries | See all approved entries | See all rejected entries                               |

## Click on Create New ECTN Draft

| Account Balance      | Create New ACD Draft | <b></b><br>Account Balance His |
|----------------------|----------------------|--------------------------------|
| Submitted<br>Entries | Approved<br>Entries  | ව<br>E                         |

## STEP 24

# Fill in your shipment details

|                                           | Dasht                            | ooard ACD Invoices Pe |
|-------------------------------------------|----------------------------------|-----------------------|
|                                           |                                  |                       |
| New Entry                                 |                                  |                       |
|                                           |                                  |                       |
| Snipper Name                              | Snipper Prione                   |                       |
| Shipper Address .*                        |                                  |                       |
|                                           |                                  |                       |
| Consignee Name <u>*</u>                   | Consignee Phone :                |                       |
|                                           |                                  |                       |
| Consignee Address *                       |                                  |                       |
|                                           |                                  |                       |
| Notify informations are same as consignee |                                  |                       |
| Notity Name .*                            | Notity Phone                     |                       |
| Notify Address *                          |                                  |                       |
|                                           |                                  |                       |
| Bl number .*                              | Voyage no *                      |                       |
| Please write your Bill of Lading number.  |                                  |                       |
| Carrier * Not found? Add a carrier        | Vessel * Not found? Add a vessel |                       |
| Select a carrier 🔹                        | Select a vessel 🔹                |                       |
| Estimated Time of Departure .*            | Estimated Time of Arrival        |                       |
|                                           |                                  |                       |
| Country of loading                        | Port of loading .*               |                       |
| select country of loading                 | Select port or localing          |                       |
|                                           |                                  |                       |

# Click on Create Entry

| <b>0.1</b> MB |        |
|---------------|--------|
| Freight Invoi |        |
|               |        |
| Remove file   |        |
|               |        |
| Create Entry  | ן<br>ן |
|               | J      |
|               |        |
|               |        |
|               |        |

## STEP 26

Check the information on the ACD Draft

| ACDSUDAN |                             |                                                |                                         | Dashboa                            | rd ACD Invoices Payments Account L |
|----------|-----------------------------|------------------------------------------------|-----------------------------------------|------------------------------------|------------------------------------|
|          |                             |                                                |                                         |                                    |                                    |
|          | BL Number:<br>12345678      | Country of Loading :<br>Chino                  | Consignee:<br>Consignee Name            | Cost of Goods:<br>USD 1,000,000.00 |                                    |
|          | Shipper:<br>Shipper Name    | Port of Loading:<br>Haikou                     | Consignee Address:<br>Consignee Address | Freight Value:<br>USD 150,000.00   |                                    |
|          | Address:<br>Shipper Address | Port of Discharge:                             | Consignee Phone:<br>-                   | Insurance Value:<br>USD 0.00       |                                    |
|          | Phone:<br>-                 | ETD:<br>2025-01-01                             | Notify:<br>Notify Nome                  | Other Charges:<br>USD 0.00         |                                    |
|          | Voyage No:<br>12345678      | ETA:<br>2025-02-01                             | Notify Address:<br>Notify Address       | Total Weight in kg:<br>2.00 kg     |                                    |
|          | Carrier:<br>MAERSK LINE     | Description of Goods :<br>Description of goods | Notify Phone:                           | Volume:<br>100.00 cbm              |                                    |
|          | Vessel:<br>LUNA MAERSK      | Incoterm:<br>FOB                               |                                         |                                    |                                    |
|          |                             |                                                |                                         |                                    |                                    |
|          | н                           | s code                                         | COUNTRY OF ORIGIN                       | QUANTITY PACKAGE                   |                                    |
|          | 691410 - Ceramic articl     | es of porcelain or china, n.e.s.               | China                                   | 1,000 Pckgs                        |                                    |
|          |                             |                                                | BULK                                    |                                    |                                    |
|          |                             | свм                                            | GROS                                    | S WEIGHT (KG)                      |                                    |
|          |                             | 1.00                                           |                                         | 2.00                               |                                    |
|          |                             | Atto                                           | ichments                                | EREIGHT INVOICE                    |                                    |
|          | Bill of Loding.pdf          | Commerci                                       | al Invoice.pdf                          | Freight Invoice.pdf                |                                    |
|          |                             |                                                |                                         |                                    |                                    |
|          |                             | Edit Entry All Entries                         | Download Droft Subr                     | nit                                |                                    |
|          |                             |                                                |                                         |                                    |                                    |
|          |                             |                                                |                                         |                                    |                                    |
|          |                             |                                                |                                         |                                    |                                    |
|          |                             |                                                |                                         |                                    |                                    |

You may edit, check entries, download, and submit your draft.

| r none.                 | 2025-01-01                                     | Notify Name           | USD 0.00              |             |
|-------------------------|------------------------------------------------|-----------------------|-----------------------|-------------|
| Voyage No:              | ETA:                                           | Notify Address:       | Total Weight in kg    |             |
| 12345678                | 2025-02-01                                     | Notify Address        | 2.00 kg               |             |
| Carrier:<br>MAERSK LINE | Description of Goods :<br>Description of goods | Notify Phone:<br>-    | Volume:<br>100.00 cbm |             |
| Vessel:                 | Incoterm:                                      |                       |                       |             |
| LONA MAERSK             | FOB                                            |                       |                       |             |
|                         | G                                              | OODS                  |                       |             |
| н                       | S CODE                                         | COUNTRY OF ORIGIN     | QUANTITY              | PACKAGE     |
| 691410 - Ceramic articl | les of porcelain or china, n.e.s.              | China                 | 1,000                 | Pckgs       |
|                         | E                                              | BULK                  |                       |             |
|                         | СВМ                                            | GROSS                 | WEIGHT (KG)           |             |
|                         | 1.00                                           |                       | 2.00                  |             |
|                         | Atta                                           | chments               |                       |             |
| BILL OF LADING          | COMMERC                                        | IAL INVOICE           | FREIGHT INVOID        | E           |
| Bill of Lading.pdf      | Commercie                                      | al Invoice.pdf        | Freight Invoice.pd    | lf          |
|                         |                                                |                       |                       |             |
|                         | Edit Entry All Entries                         | Download Draft Submit |                       |             |
|                         |                                                |                       |                       |             |
|                         |                                                |                       |                       |             |
|                         |                                                |                       |                       |             |
|                         |                                                |                       |                       |             |
|                         |                                                |                       |                       |             |
|                         |                                                |                       | © 2024                | - ACD SUDAI |
|                         |                                                |                       |                       |             |

#### STEP 28

## Click on Submit

| COMMERCIAL INVOICE         | FREIGHT INVOICE     |  |
|----------------------------|---------------------|--|
| Commercial Invoice.pdf     | Freight Invoice.pdf |  |
| All Entries Download Draft | Submit              |  |
| All Entries Download Draft | Submit              |  |

The guide covered the intricate process of the Advanced Cargo Declaration system for Sudan. For more information, please visit https://acdsudan.com/